## NEW 必要な物リストの利用方法

1)児童福祉施設一覧を押し、支援したい各施設の横にある「詳細はこちら」ボタンを押して 施設の詳細ページへ移動してください。

## TRANS OF A ? 😥 🗒 🖉 🖉 🖉 🛤 🖬 🚱 2) 支援の仕方は2種類です。 児童福祉施設紹介 ①「施設の必要な物リストはこちらから」 ボタンは アマゾンの必要なものリストへ移動します。 ②「NEW 必要な物リスト」は、児童福祉の架け橋の 自立援助ホーム いっぽ -オリジナル物支援をへ移動します。 (1)16. 0568-93-5305 DAX 0548-03-030 NEW SEGMURT (2)http://jppp-mins 84.2 zise de loi #scopes; 単地なの記述機能に発展した新了市 パスにて「出し用」 使用 児童在立生活出助事業 自立援助ホーム いっぽ NEW 必要な物リスト 新しい寄贈の仕組みはこちら -\*\* ..... \*\*\*\*\* \*\*\* interio. 以降②をクリック後の流れに - \*\* \*\*\* 100 10000 .... ついて説明します。 NTCH NTCH 3)施設の NEW 必要な物リストが C REGISTER RELIVERCOUT ARUSAS 表示されます。 用立ち様を一ムいっぱ こちらは、事前に施設に確認して、 自立支援ホーム いっぽの必要な物リスト 1ヶ月分の必要数を登録しています。 構入されると「自立充満ホームいっぽ」に充法ができます。 ※商品の表示が無い場合は、 (ATTER) (BAR) (BAR) 既に購入されたか、商品の希望がない、 カテゴリーから探す メンテナンス中などの場合があります。 COLUMN . 主にあまり急ぎでないけど 11234 80220-4 必要な消耗品が掲載されています。

アイスノンシャツミスト 良よ (ナプラス リラックマ 300ml(分 っけんの着り)

11.大容量本体30

10.5

1,234/1(80)

RESP(REA)

アリエール ジェルボール40 ハ イオサイエンス(開着) 超ジャン 市 語様36個

WIRE IST 影响力

1001

LMPRES

110/1002.)

 支援したい商品を選び クリックします。

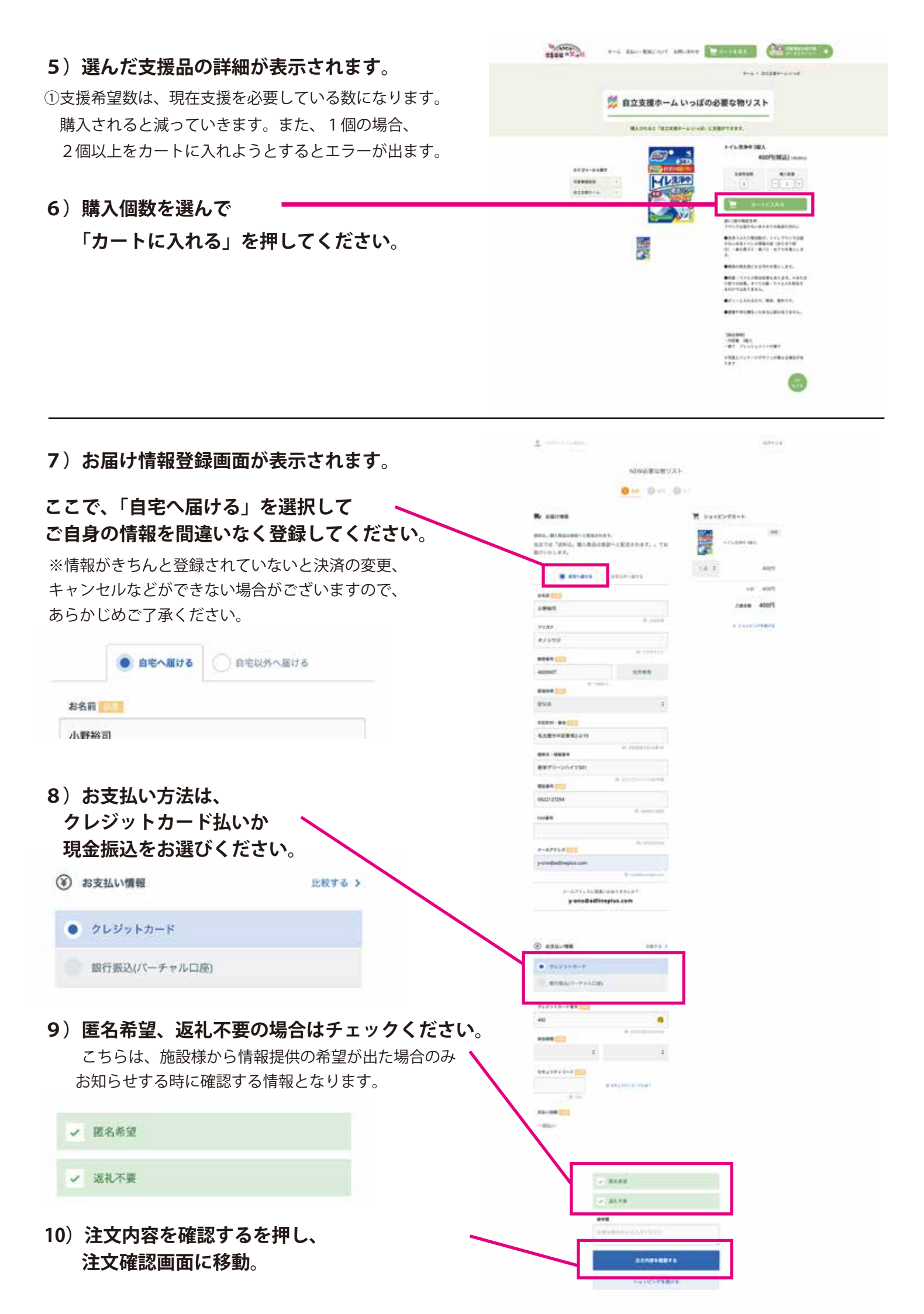

- 11)注文内容を確認して最下部の 「上記に同意して注文する」を押して 注文確定になります。
- 12) 注文確定で以下の表示がされます

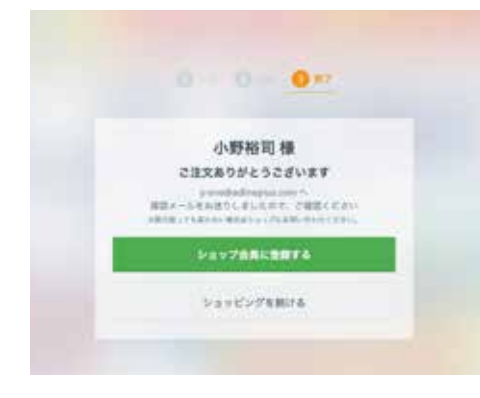

13)ショップ会員に登録して頂くと、 次回以降の支援が楽になります。 次の画面で、パスワードを設定して 頂くだけで完了です。

> パスワードは無くさないように 保存してください。

|                             | NES               | W品質な触りスト                                 | <u>1</u>      |         |
|-----------------------------|-------------------|------------------------------------------|---------------|---------|
|                             | . 0               | 0= 0                                     |               |         |
| -                           |                   | STYL .                                   | <b>H</b> 2859 |         |
|                             |                   |                                          | 100           |         |
| HALL MARAGER                | NUMBER OF STREET, | 18:374.0                                 |               | is east |
|                             |                   |                                          |               | 10 497  |
| * 400001<br>#MERIA#11-02#81 | 14                |                                          |               | 425 10  |
| WEPU-MARTINE                |                   |                                          |               | 100 H   |
| C040137094                  |                   |                                          |               |         |
| a-arrol                     |                   |                                          |               |         |
| · paragadospatos            |                   |                                          |               |         |
| Advention of the            | 1472              |                                          |               |         |
| @ #1001                     |                   | and it                                   |               |         |
| (2) HARTING                 |                   |                                          |               |         |
| 888+88<br>853+58-4          |                   |                                          |               |         |
| 3-198                       |                   |                                          |               |         |
| A−F#8888 05/2025            |                   |                                          |               |         |
| 0.55100-010-010-0           |                   |                                          |               |         |
| 1010-020                    |                   |                                          |               |         |
| TOARDANG OF TH              |                   |                                          |               |         |
|                             |                   | -                                        |               |         |
|                             |                   |                                          |               |         |
| 21-280                      |                   |                                          |               |         |
| 81.78                       |                   |                                          |               |         |
| 111780                      |                   |                                          |               |         |
|                             |                   |                                          |               |         |
|                             |                   |                                          |               |         |
| 100000100-01210             |                   | 16                                       |               |         |
|                             |                   |                                          |               |         |
|                             |                   | -                                        | these made    |         |
|                             | BRE PRINT         | 100000-000-00-00-00-00-00-00-00-00-00-00 | 100-800       |         |
|                             | 8. CT-818         | APPER, BURN                              | N. MARO       |         |
|                             |                   |                                          | 10000-0 F     |         |
|                             |                   |                                          |               | -       |
|                             | : - <b>1</b>      | CREATER T                                |               |         |
|                             |                   |                                          |               |         |
|                             | 14                |                                          |               |         |
| 0.00                        | MIN GROOM         |                                          | amount        | -       |
|                             |                   |                                          |               |         |

14)8番で支払いを、銀行口座を選んだ方は、注文確定後に振込先 口座が表示されますので、お振込を期限内にお願い致します。

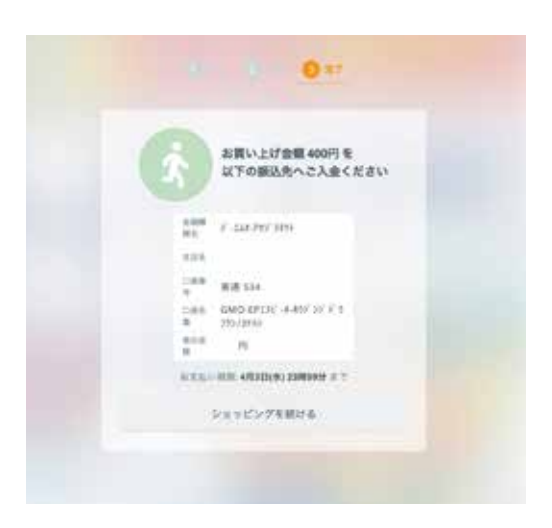